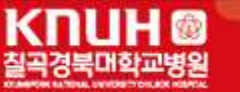

# 진료정보공유시스템 사용자 매뉴얼

KNUH 🞯 칠곡경북대학교병원

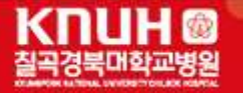

목 차

| 1. 진료정보공유시스템 사용           |
|---------------------------|
| 2. 진료정보공유시스템 설치 3         |
| 3. 아이디 발급 4               |
| <b>4.</b> 로그인             |
| 5. 메인화면                   |
| <b>6.</b> 의뢰환자리스트         |
| <b>7.</b> 회송환자리스트         |
| <b>8.</b> 회신서, 회송서, 검사기록  |
| <b>9.</b> 진료시간표 ······ 15 |
| <b>10.</b> 협력병원 찾기        |

KNUH @ 칠곡경북대학교병원 - 2 -

- 1. 진료정보공유시스템을 사용하기 위해서는?
  - 우선 저희 칠곡경북대학교병원 진료의뢰센터에 병원 및 의사 등록(면허번호)이 되어 있어야 아이디 발급이 가능합니다. 병원 및 의사등록에 대한 문의는 진료의뢰센터로 연락 주십시오.
     (☎ 053-200-3200, 3300)
- 2. 진료정보공유시스템 프로그램설치 (홈페이지 -> 진료의뢰협력센터 -> Refer System)
  - [KRS 프로그램 다운로드]를 클릭하여 설치파일을 다운로드 후 실행시켜 프로그램을 설치합니 다. 설치 후 바로 진료정보공유시스템 프로그램이 실행됩니다. 다음에 실행 할 때부터는 바탕 화면에 진료정보공유시스템 아이콘을 클릭하여 실행시키면 됩니다.

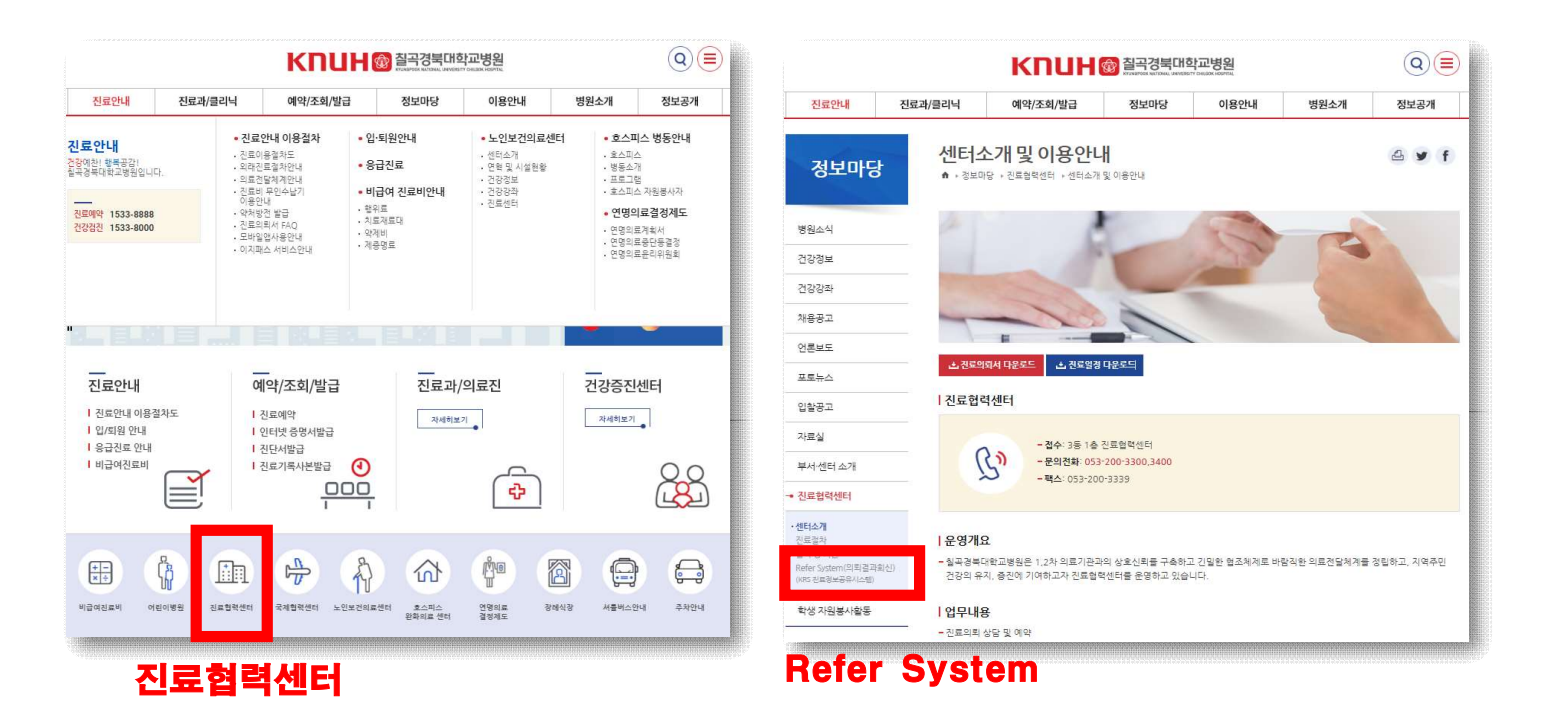

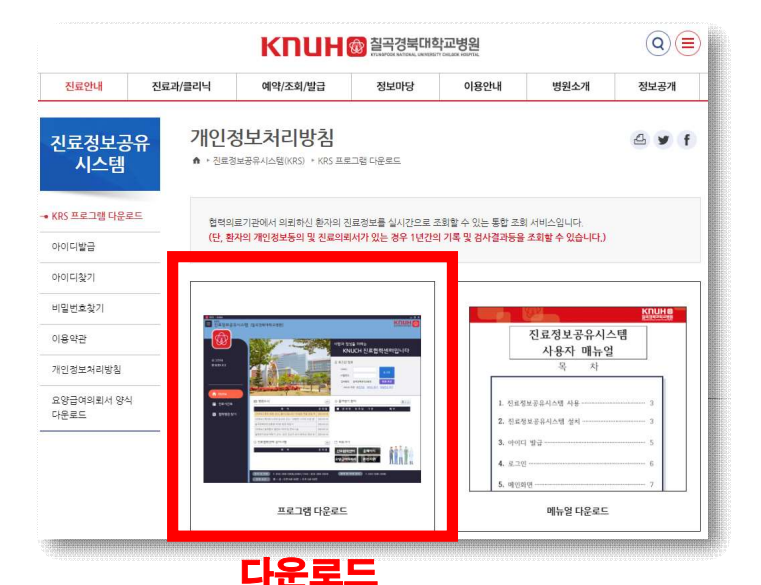

- 3 -

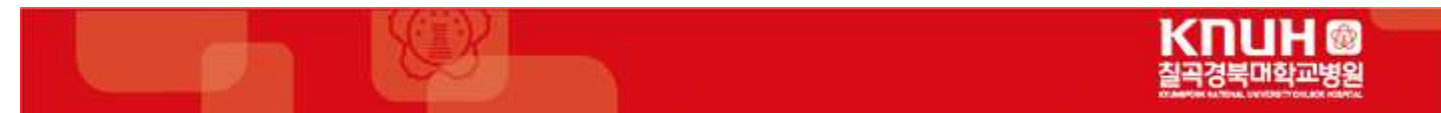

## 프로그램 설치

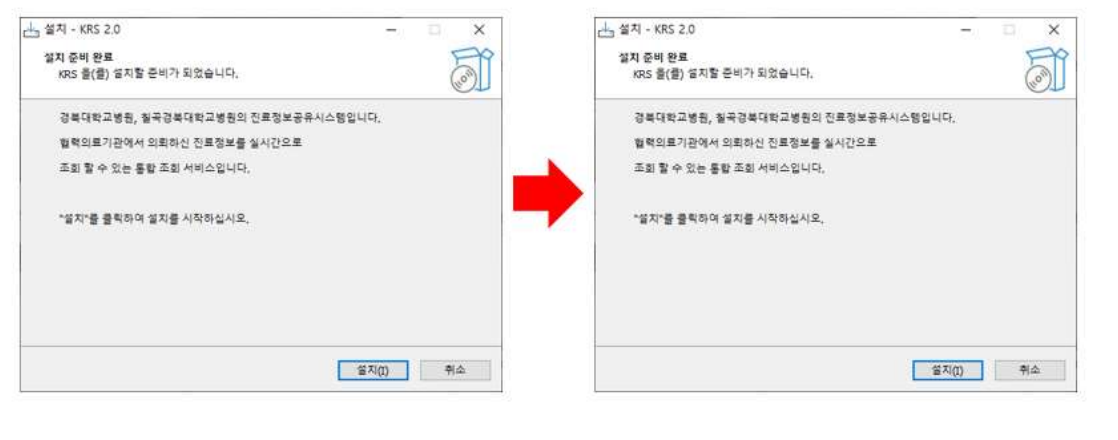

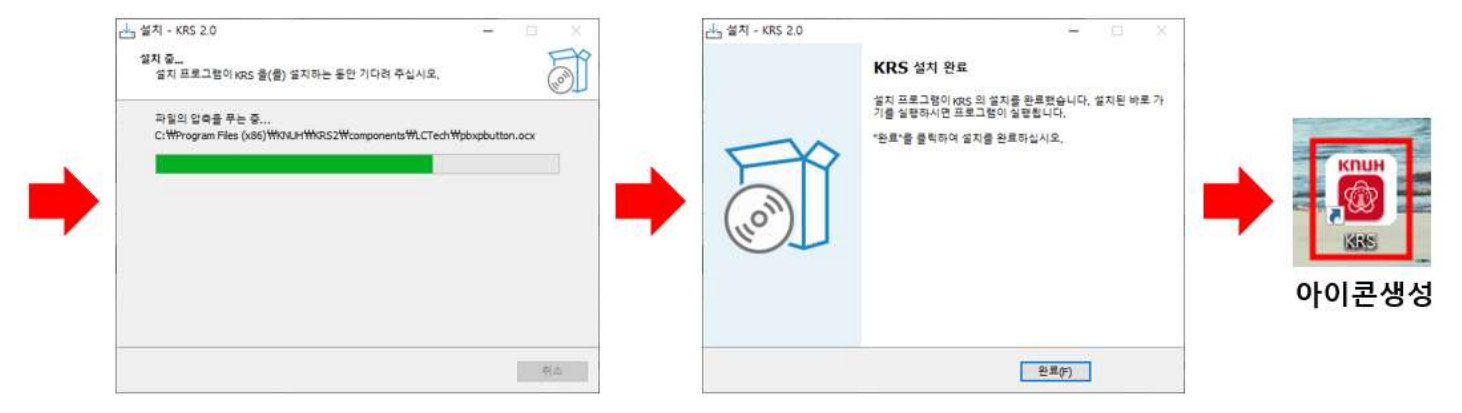

- 3. 아이디 발급 (<u>https://www.knuch.kr:442/content/08krs/01\_01.asp</u>)
  - KRS 프로그램 회원가입을 클릭 -> 아이디 발급 페이지 이동 -> 이용 약관에 대한 동의하고 본인인증을 한 후 생성하실 아이디와 비밀번호, 그리고 의사 면허번호를 입력하시고 확인 버튼 을 누르면 아이디가 생성됩니다.

| 사랑과 정성<br>KNI | <sup>을 더하는</sup><br>JCH 진료협        | 력센터            | 입니다 |  |
|---------------|------------------------------------|----------------|-----|--|
| 응 로그인 정보      | Ź                                  |                |     |  |
| 아이디<br>비밀번호   |                                    | 로그인            |     |  |
| 접속병원          | 칠곡경북대학교병원                          | 병원 변경          |     |  |
| 고 아이디 자       | 1장 <mark>회원가입</mark> <u>아이디 찾기</u> | <u>비밀번호 찾기</u> |     |  |

KNUH 🚳 칠곡경북대학교병원

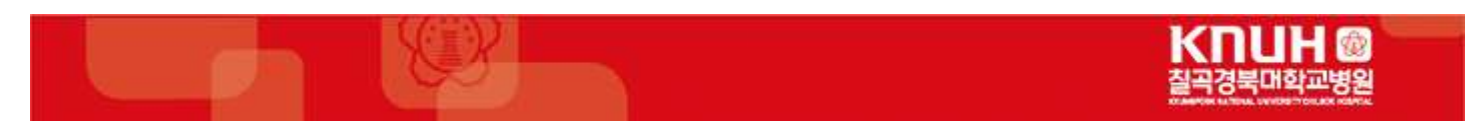

|                    |                                          | КПЦН                                                                                                    | 실곡경북대회<br>КТИКЕРОБК КАТІОНАL URIVERENT | 각교병원<br>Y CHELOOK HOSPITAL |               |              |  |  |  |  |  |  |  |
|--------------------|------------------------------------------|----------------------------------------------------------------------------------------------------|----------------------------------------|----------------------------|---------------|--------------|--|--|--|--|--|--|--|
| 진료안내               | 진료과/클리닉                                  | 예약/조회/발급                                                                                                    | 정보마당                                   | 이용안내                       | 병원소개          | 정보공개         |  |  |  |  |  |  |  |
| 진료정보공<br>시스템       | <b>୦୦୦୦</b><br>• • ଅଛ                    | <b>기발급</b><br><sup>형보공유시스템(KRS) * 아이디빌</sup>                                                                                                    | 3                                      |                            |               | <b>≙</b> ¥ f |  |  |  |  |  |  |  |
| KRS 프로그램 다운        | 로드 진료경                                   | 명보공유시스템(KRS)은 의사전용                                                                                                    | 용 프로그램으로 본인인용                          | 응을 거쳐 회원가입 후 실             | 결치하여 사용하실 수 있 | 있습니다.        |  |  |  |  |  |  |  |
| → 아이디발급            | 외원 ·<br>최선을                              | 가입을 아시려면 아래의 시미스<br>을 다하겠습니다.                                                                                                    | 이용약관에 동의하셔야                            | 아버, 외원님의 개인정:              | 고모오와 너욱 안성된 / | 이미스를 위해      |  |  |  |  |  |  |  |
| 아이디찾기              |                                          |                                                                                                    |                                        |                            |               |              |  |  |  |  |  |  |  |
| 비밀번호찾기             | 회원가                                      | 입 동의 <mark>서</mark>                                                                                                    |                                        |                            |               |              |  |  |  |  |  |  |  |
| 이용약관               | 칠곡경                                      | 북대학교병원 의사전용회원가입                                                                                                    |                                        |                            |               |              |  |  |  |  |  |  |  |
| 개인정보처리방침           |                                          | /급승의//<br>총칙<br>(모저)                                                                                                    |                                        |                            |               |              |  |  |  |  |  |  |  |
| 요양급여의뢰서 양·<br>다운로드 | 실망 전 1 1 1 1 1 1 1 1 1 1 1 1 1 1 1 1 1 1 | 제1조 (목적)<br>본 약관은 칠곡경북대학교병원(이하 "병원"라 합니다)에서 운영하는 인터넷 홈페이지에서 제공하는 인터넷 관련 서비스(이하<br>"서비스"라 합니다)의 이용에 관한 사항을 규정함을 복적으로 합니다.<br>제3국 (70)                                                                                                    |                                        |                            |               |              |  |  |  |  |  |  |  |
|                    |                                          | 제2조 (정의)<br>① 이용자(칭원): 인터넷 홈페이지에 로그인하여 본 약관에 따라 병원이 제공 하는 서비스를 받는 자를 말합니다.<br>② 운영자: 서비스의 전반적인 관리와 원활한 운영을 위하여 병원에서 선정한 사람<br>③ 연결사이트: 홈페이지와 하이퍼링크 방식(하이퍼링크의 대상에는 문자, 정지 및 동화상 등이 포함됨) 등으로 연결된 웹<br>사이트를 말합니다.<br>④ 개인정보: 당해 정보에 포함되어 있는 성명, 주민동록반호 등의 사학에 의하여 특정 개인을 식별할 수 있는 정보(당해 |                                        |                            |               |              |  |  |  |  |  |  |  |

- 4. 로그인
- KRS 프로그램 실행하여 아이디, 비밀번호를 입력하고 로그인 버튼을 클릭하여 로그인합니다.

| <sup>사랑과 정성을 더하는</sup><br>KNUCH 진료협력센터입니다 |                                                  |    |  |  |  |  |  |  |  |  |  |
|-------------------------------------------|--------------------------------------------------|----|--|--|--|--|--|--|--|--|--|
| 0 5                                       | 로그인 정보                                           |    |  |  |  |  |  |  |  |  |  |
|                                           | 아이디   로그인 비밀번호                                   |    |  |  |  |  |  |  |  |  |  |
|                                           | 접속병원 칠곡경북대학교병원 병원 변경                             |    |  |  |  |  |  |  |  |  |  |
|                                           | □ 아이디 저장 <u>회원가입</u> <u>아이디 찾기</u> <u>비밀번호 찾</u> | 21 |  |  |  |  |  |  |  |  |  |

K□UH @ 칠곡경북대학교병원

#### 5. 메인화면

- 메인화면은 메뉴 그룹, 의뢰 현황, 공지사항, 즐겨찾기 환자, 환자 검색, 바로 가기로 구성되어 있습니다.

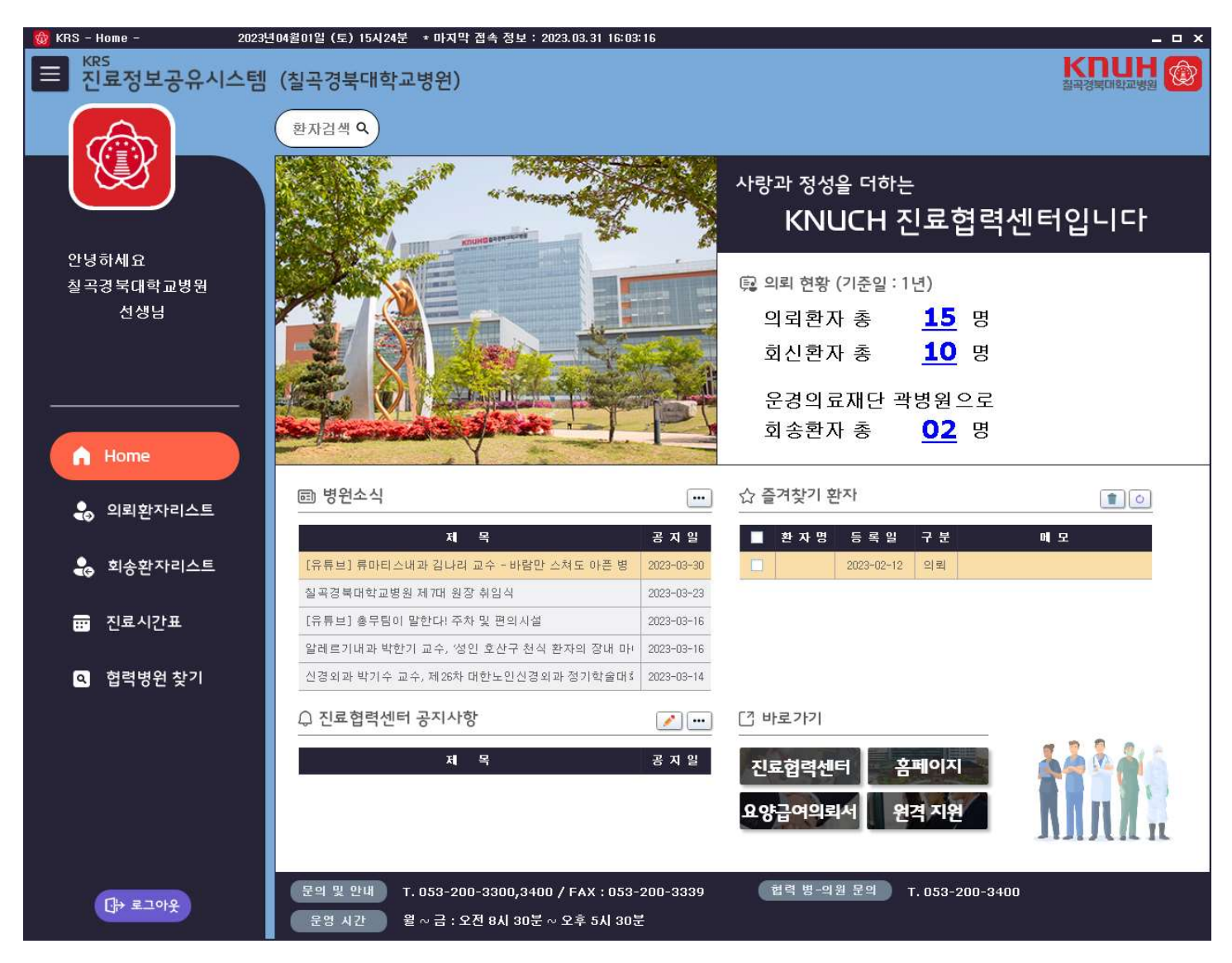

- 의뢰 현황 : 1년 동안의 총 의뢰 환자, 회신 환자 환자 수를 확인할 수 있습니다.

**15** 명

**10** 명

**02** 명

운경의료재단 곽병원으로

🔁 의뢰 현황 (기준일 : 1년)

의뢰환자 총

회신환자 총

회송환자 총

- 공지사항 : 병원소식 및 진료협력센터 공지사항을 확인할 수 있습니다.

🗈 병원소식

| 제목                                  | 공 지 일      |
|-------------------------------------|------------|
| [유튜브] 류마티스내과 김나리 교수 - 바람만 스쳐도 아픈 병  | 2023-03-30 |
| 칠곡경북대학교병원 제7대 원장 취임식                | 2023-03-23 |
| [유튜브] 총무팀이 말한다! 주차 및 편의시설           | 2023-03-16 |
| 알레르기내과 박한기 교수, '성인 호산구 천식 환자의 장내 마! | 2023-03-16 |
| 신경외과 박기수 교수, 제26차 대한노인신경외과 정기학술대회   | 2023-03-14 |

↓ KRS 공지사항

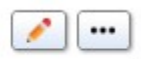

•••

| 저 목                          | 공지 일       |
|------------------------------|------------|
| 경북대학교병원 진료의뢰센터 진료공유시스템 오픈 안내 | 2015-12-23 |

- 즐겨찾기 환자 : 의뢰 환자, 회송 환자리스트에서 즐겨찾기된( 📌 ) 환자를 확인할 수 있습니다

| O<br>r | 의 뢰 환 자 리 스 트<br>「개인정보제공 동의 환자 중 의뢰하신 진료과의 1년간의 기록 및 검사결과 등을 조회할 수 있습니다」<br>· 환자명 · 등록번호 · 생년월일                                                                                                    |            |      |      |      |     |       |      |     |     |             |    |    |    |     |    |    |   |
|--------|----------------------------------------------------------------------------------------------------|------------|------|------|------|-----|-------|------|-----|-----|-------------|----|----|----|-----|----|----|---|
|        | · 관차경 · 중독인오 · 중독인오 · 중독인오 · 중독인오 · 중독인오 · 중국원 · 중독원 · 중독원 · 중국원 · 중국원 · 중국원 · 중국원 · 중국원 · 중국원 · 중국원 · 중독원 · 중독원 · 중독원 · 중국원 · 중국원 · 중권 · 중국원 · 중국원 |            |      |      |      |     |       |      |     |     |             |    |    |    |     |    |    |   |
| ļ      |                                                                                                    |            |      |      |      |     |       |      |     |     | 김사결과 진료기록 : |    |    |    | 동   |    |    |   |
|        | 찾기                                                                                                    | 건도일        | 환자형  | 환자민오 | 생년물월 | 5/A | 신도과   | 신도의사 | 기독물 | 의견서 | 외산대풍        | 진단 | 영상 | 병리 | 핵의학 | 초진 | 퇴원 | 의 |
| 1      | *                                                                                                    | 2023-03-17 |      |      |      |     | 소화기내과 |      | 보기  | 보기  | 보기          | Y  | Y  |    |     |    |    | Y |
| 2      |                                                                                                    | 2023-01-31 |      |      |      |     | 소화기내과 |      | 보기  | 보기  | 보기          |    |    |    |     | Y  |    | Y |
| 3      |                                                                                                    | 2022-12-13 |      |      |      |     | 소화기내과 |      | 보기  | 보기  | 보기          |    |    |    |     | Y  |    | Y |
| 4      | ☆                                                                                                    | 2022-10-17 |      |      |      |     | 호흡기내과 |      | 보기  | 보기  | 보기          | Y  | Y  |    |     |    |    | Y |
| 5      | ☆                                                                                                    | 2022-09-21 |      |      |      |     | 소화기내과 |      | 보기  | 보기  | 보기          |    |    |    |     |    |    | Y |
| 2      |                                                                                                    | 들겨찾기       | 1 환7 | 5    |      |     |       |      |     | 1   | 0           |    |    |    |     |    |    |   |

| 환 자 명 | 등 록 일      | 구 분 | 메모 |
|-------|------------|-----|----|
|       | 2023-03-24 | 의뢰  |    |
|       | 2023-03-24 | 의뢰  |    |
|       | 2023-03-24 | 의뢰  |    |

- 환자검색 : 특정환자 이름을 검색하여 의뢰환자, 회송환자 리스트로 바로 이동할 수 있습니다.

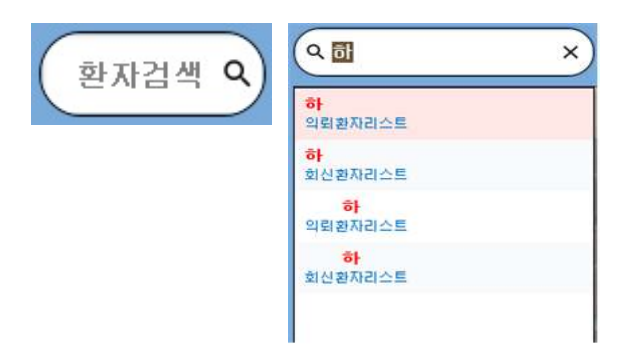

- 바로가기

[] 바로가기

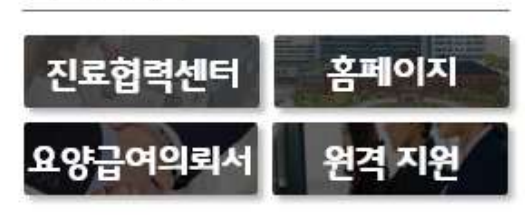

> 진료협력센터 (<u>https://www.knuch.kr:442/content/04info/10\_01.asp</u>)

|                                                                   | КПЦН @ 결곡경북대학교병원 Q (트             |                                                    |                               |                                                                                                    |             |                       |  |  |  |  |  |  |  |  |
|-------------------------------------------------------------------|-----------------------------------|----------------------------------------------------|-------------------------------|----------------------------------------------------------------------------------------------------|-------------|-----------------------|--|--|--|--|--|--|--|--|
| 진료안내                                                              | 진료과/클리닉                           | 예약/조회/발급                                           | 정보마당                          | 이용안내                                                                                                    | 병원소개        | 정보공개                  |  |  |  |  |  |  |  |  |
| 정보마딩                                                              | 센터 <u>-</u><br>▲ • 정보□            | <b>는개 및 이용안니</b><br>당 · 진료협력센터 · 센터소개              | H<br>및 이용안내                   |                                                                                                    |             | 쇼 ¥ f                 |  |  |  |  |  |  |  |  |
| 병원소식                                                              | 14                                | C                                                  | -                             | -                                                                                                    | -           |                       |  |  |  |  |  |  |  |  |
| 건강정보                                                              |                                   |                                                    |                               | and the second                                                                                                    |             |                       |  |  |  |  |  |  |  |  |
| 건강강좌                                                              |                                   |                                                    | -                             | and the second second se | -           | -                     |  |  |  |  |  |  |  |  |
| 채용공고                                                              |                                   |                                                    | 0                             |                                                                                                    |             | and the second second |  |  |  |  |  |  |  |  |
| 언론보도                                                              | 1                                 | fi                                                 |                               |                                                                                                    |             | States of States      |  |  |  |  |  |  |  |  |
| 포토뉴스                                                              | · 진료의                             | 되서 다운로드 📩 진료일정                                     | 다운로드                          |                                                                                                    |             |                       |  |  |  |  |  |  |  |  |
| 입찰공고                                                              | 진료협력                              | 역센터                                                |                               |                                                                                                    |             |                       |  |  |  |  |  |  |  |  |
| 자료실                                                               |                                   | <b>- 접수:</b> 3동 1층                                 | 진료협력센터                        |                                                                                                    |             |                       |  |  |  |  |  |  |  |  |
| 부서-센터 소개                                                          |                                   | - 문의전화: 053<br>패스: 053-200                         | -200-3300,3400                |                                                                                                    |             |                       |  |  |  |  |  |  |  |  |
| -• 진료협력센터                                                         |                                   | 4_0055200                                          |                               |                                                                                                    |             |                       |  |  |  |  |  |  |  |  |
| • 센터소개<br>진료절차<br>협력 방의원<br>Refer System(의퇴결과)<br>(KRS 진료정보공유시스템) | <b>  운영개5</b><br>= 칠곡경북대<br>건강의 유 | <b>]</b><br>배학교병원은 1,2차 의료기관괴<br>지, 중진에 기여하고자 진료협력 | 의 상호신뢰를 구축하고<br>역센터를 운영하고 있습니 | 2 긴밀한 협조체제로 바람<br>니다.                                                                                                    | 람직한 의료전달체계를 | 정립하고, 지역주민            |  |  |  |  |  |  |  |  |

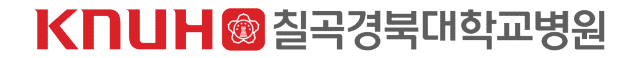

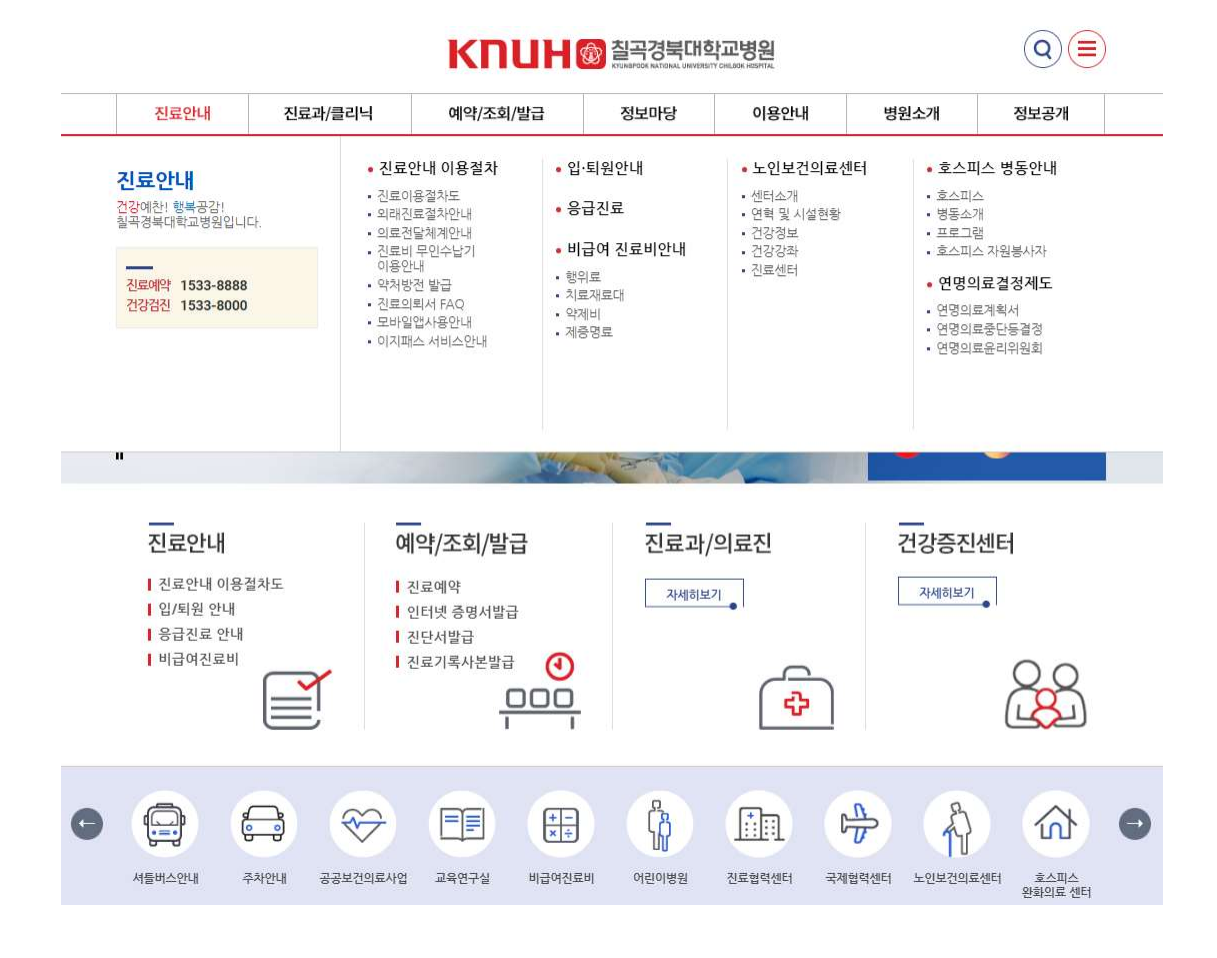

12

경북대학교병원

> 원격지원 ( https://113366.com/knuh )

RSUPPORT

> 홈페이지 ( https://www.knuch.kr:442/index.asp )

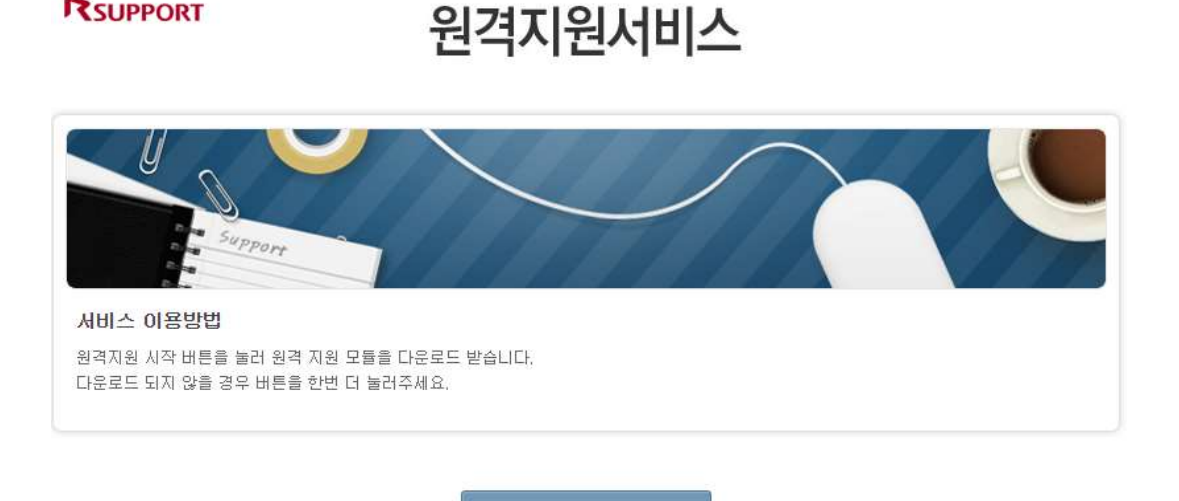

원격지원 시작

- 9 -

※ 원격지원 필요시 관리자 문의 (053-200-3200, 3300)

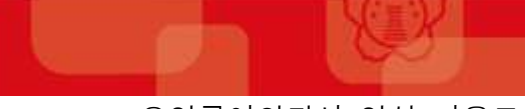

# > 요양급여의뢰서 양식 다운로드

| 진                       | IUH@칠곡<br>료의 | 경북대학교병<br>로 人                                                   | 대 표 전 화<br>전 화 예 약<br>진 료 협 력<br>홈페이지 여 | TEL : 1566 - 2500<br>TEL : 053-200-2114<br>TEL : 053-200-3300.3400<br>FAX : 053-200-3339<br>I 약 : http://knuh.kr |                 |  |  |  |  |  |  |  |  |
|-------------------------|--------------|-----------------------------------------------------------------|-----------------------------------------|----------------------------------------------------------------------------------------------------|-----------------|--|--|--|--|--|--|--|--|
|                         | 성 명          |                                                                 |                                         | 주민등록번호                                                                                                    |                 |  |  |  |  |  |  |  |  |
| 환 자 정 보                 | 전화번호         |                                                                 |                                         | 휴 대 폰                                                                                                    |                 |  |  |  |  |  |  |  |  |
|                         | 주 소          |                                                                 |                                         |                                                                                                    |                 |  |  |  |  |  |  |  |  |
| 보 험 유 형                 | □ 건강보험<br>여  | □ 건강보험 □ 의료급 의료급여 환자는 2차병원 진료의뢰서가 필요합니<br>다. (1차 의원 의뢰서는 진료 불가) |                                         |                                                                                                    |                 |  |  |  |  |  |  |  |  |
| 상 병 명                   |              |                                                                 |                                         |                                                                                                    |                 |  |  |  |  |  |  |  |  |
| 환 자 상 태<br>및<br>진 료 소 견 |              |                                                                 | K                                       |                                                                                                    |                 |  |  |  |  |  |  |  |  |
| 칠곡경북대학교                 | 해당진료과        |                                                                 |                                         | 지 정 교 수 명                                                                                                    |                 |  |  |  |  |  |  |  |  |
| 병 원                     | 예 약 일 시      | 년 월                                                             | 의                                       | 진 료 구 분                                                                                                    | □외래 □입원<br>□응급실 |  |  |  |  |  |  |  |  |
|                         | 병 원 명        |                                                                 |                                         | 요양기관번호                                                                                                    |                 |  |  |  |  |  |  |  |  |
| 의 뤼 기 과                 | 의 뢰 일        | 년 월                                                             | 월 일                                     | 결 과 회 신                                                                                                    | □필요함 □불필요함      |  |  |  |  |  |  |  |  |
|                         | 의 사 명        |                                                                 | (인)                                     | 면 허 번 호                                                                                                    |                 |  |  |  |  |  |  |  |  |
|                         | 주 소          |                                                                 |                                         |                                                                                                    |                 |  |  |  |  |  |  |  |  |

### 6. 의뢰환자리스트

- 최대 1년 전까지의 의뢰환자에 대해서 조회가 가능하고 해당 환자 기록물, 회신서, 회신내용, 검사 결과를 확인할 수 있습니다.

| 👹 KRS - 의뢰환자조회 -           | 2023년04                  | 월01일 (토) 1 | 5시24분    | • 마지막 겝 | 속 정보 : 20   | 23.03.31 | 16:03:16           |                 |            |        |            |    |       |       | ( <b>-</b> 5 | o x        |
|----------------------------|--------------------------|------------|----------|---------|-------------|----------|--------------------|-----------------|------------|--------|------------|----|-------|-------|--------------|------------|
| ■ <sup>KRS</sup> 진료정보공유시스템 | (칠곡?                     | 경북대학       | 교병원)     |         |             |          |                    |                 |            |        |            |    |       |       | H            | ٩          |
| (A)                        | 환자2                      | 1색 Q       |          |         |             |          |                    |                 |            |        |            |    |       |       |              |            |
|                            | 의로                       | ] 환자       | 리스트      |         |             |          |                    |                 |            |        |            |    |       |       |              |            |
|                            | F 78 S                   | 인정보제공      | 동의 환지    | F중 의뢰(  | 바신 진료고      | 의 1년?    | <sup>간의</sup> 기록 및 | 검사결과 등          | 를 조형       | 할 수 있  | L C L C    |    |       |       |              |            |
| 안녕하세요                      | <ul> <li>- 些X</li> </ul> | 방          |          | + 88    | (변호         |          | · · · · ·          | 년월일             |            | 1      |            |    |       |       |              |            |
| 칠곡경북대학교병원                  | • 역회                     | 1일자 2023-0 | H-01 😫 💼 | 2023    | 9-04-01 🖻 😭 | 1 0 176  | 11 • 37H 11 •      | 67H 11 0 97H 11 | 1 O 19     | •      | 비신완료       | ~  |       | Q 2   | 4            |            |
| 선생님                        |                          | 1457227    | 1        | 0.00    | 1000000     | 1        | 1 440 1            | 1-2-2-20        |            | 534    | -          | 1  | 검사결고  |       | 진로기5         | ا          |
|                            | 支기                       | 진로일        | 환자명      | 환자번호    | 생년물일        | S/A      | 진료과                | 진료의사            | 기록물        | 회신서    | 회산내용       | 진단 | 영상 병리 | 1 백의학 | 초전 왜         | <u>원</u> 절 |
|                            | 1 \$                     | 2023-03-17 |          |         |             |          | 소화기내과              |                 | 보기<br>8171 | 보기     | <b>星</b> 汀 | Y  | X     |       | ~            | Y          |
| ·                          | <u> </u>                 | 2023-01-31 |          |         |             |          | 247144             |                 | USE AL     | (BEED) | ( and      |    |       |       | and a        |            |
| A Home                     |                          |            |          |         |             |          |                    |                 |            |        |            |    |       |       |              |            |
|                            |                          |            |          |         |             |          |                    |                 |            |        |            |    |       |       |              |            |
| 👶 의뢰환자리스트                  |                          |            |          |         |             |          |                    |                 |            |        |            |    |       |       |              |            |
| 象 회송환자리스트                  |                          |            |          |         |             |          |                    |                 |            |        |            |    |       |       |              |            |
| 📅 진료시간표                    |                          |            |          |         |             |          |                    |                 |            |        |            |    |       |       |              |            |
|                            |                          |            |          |         |             |          |                    |                 |            |        |            |    |       |       |              |            |
| 협력병원 찾기                    |                          |            |          |         |             |          |                    |                 |            |        |            |    |       |       |              |            |

- 7. 회송환자리스트
  - 최대 1년 전까지의 회송환자에 대해서 조회가 가능하고 해당 환자 기록물, 회송서, 검사 결과 를 확인할 수 있습니다.

| 🔯 KR | 3 - 회송환자조회 -     | 2023년( | 14림01일 (도)                   | 15시24분    | • 마지막 접 | 속 정보 : 20:  | 23.03.31 | 16:03:16      |               |          |        |                          |                  |             | -             | o x   |
|------|------------------|--------|------------------------------|-----------|---------|-------------|----------|---------------|---------------|----------|--------|--------------------------|------------------|-------------|---------------|-------|
|      | KRS<br>진료정보공유시스템 | (칠곡    | 경북대학                         | 교병원)      |         |             |          |               |               |          |        |                          |                  | <b>KU</b>   |               | ¢۵    |
|      | â                | ঞ্চম   | [김색 <b>Q</b>                 |           |         |             |          |               |               |          |        |                          |                  |             |               |       |
|      |                  | 회      | 송환자                          | 리스트       |         |             |          |               |               |          |        |                          |                  |             |               |       |
|      |                  | רי     | [인정보제공                       | 동의 환지     | ) 중 의뢰( | 하신 진료고      | 의 1년?    | 안의 기록 및 [     | 검사결과 등!       | 물 조회함    | ! 수 있는 | suc                      |                  |             |               |       |
|      | 안녕하세요            | · 2    | 자명                           |           | · 89    | 변호          |          | · 생           | 488           |          | 1      |                          |                  | 0.3         | 2             |       |
|      | 칠곡경묵대학교병원<br>서생님 | 1.1    | 송일자 2023-                    | 01-01 알 💼 | 2023    | 9-04-03 토 🔮 | 1 0 178  | E • 378 E     | 67H M 0 97H # | 이번       |        |                          |                  |             |               |       |
|      | 200              | 調業     | 김 희송일                        | 환자명       | 환자변호    | 생년물일        | 8/A      | 전도과           | 진료의사          | 기록물      | 역산시 후  | 184                      | 검사결과<br>진단 영상 병례 | ।<br>संख्या | 진료기록<br>초진 퇴원 | No SI |
|      |                  | 1      | 7 2029-09-21<br>7 2029-09-13 |           |         |             |          | 유방외과<br>소화기내과 |               | 보기<br>보기 | 复刀     | 並 <u>기</u><br>並 <u>기</u> |                  |             |               | Y     |
|      | A Home           |        |                              |           |         |             |          |               |               |          |        |                          |                  |             |               |       |
|      |                  |        |                              |           |         |             |          |               |               |          |        |                          |                  |             |               |       |
|      | 의뢰환자리스트          |        |                              |           |         |             |          |               |               |          |        |                          |                  |             |               |       |
|      | 🔒 희송완자리스트        |        |                              |           |         |             |          |               |               |          |        |                          |                  |             |               |       |
|      | 진료시간표            |        |                              |           |         |             |          |               |               |          |        |                          |                  |             |               |       |
|      | 협력병원 찾기          |        |                              |           |         |             |          |               |               |          |        |                          |                  |             |               |       |

# 8. 회신서, 회송서, 검사기록

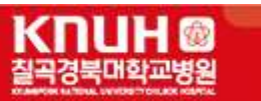

- 의뢰환자리스트 및 회송환자리스트에 보기, Y 을 클릭하여 회신서, 회송서, 기록물등 검사결 과를 확인할 수 있습니다.
  - > 회신서

|                                                                            |                                                                  | S=                               |  |
|----------------------------------------------------------------------------|------------------------------------------------------------------|----------------------------------|--|
| Image: Market 1                                                            | 1 <b>F</b>                                                       | - 🗷 🔂 📴 🕴                        |  |
| 본문창으로 이동                                                                   |                                                                  |                                  |  |
| 경북대학교병원                                                                    | 진료회신서                                                            | 경북대학교병원 진료협력센터<br>TEL :<br>FAX : |  |
|                                                                            |                                                                  |                                  |  |
| 화자면                                                                        | 생녀원일                                                             | / 선병 / I MI                      |  |
| 이리의자                                                                       | 지금기가                                                             |                                  |  |
| [진단내역]                                                                     |                                                                  |                                  |  |
| [진단내멱]<br>[치료시함 및 향후계획                                                     | 1                                                                |                                  |  |
| [진단내역]<br>[치료시항 및 향후계획<br>꼬단[넷 결과 조회」<br>홈페이지 정속 → 진료형력<br>진료 결과에 대한 문의 사형 | ]<br>!센터 → Refer system(의럽경과회산) → 프<br>많이 있으시면 전화 또는 FAX로 연락 주시기 | <b>로그켙다운로드 → 결과조회</b><br>바랍니다.   |  |

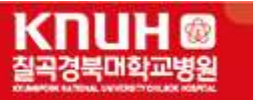

> 회송서

|           |            | 2                  |                | <b>P H</b> | Pagew          | iuui       |            | • 12       |              | 9 |
|-----------|------------|--------------------|----------------|------------|----------------|------------|------------|------------|--------------|---|
| E상으도 이동   |            |                    |                |            |                |            |            |            |              | _ |
|           |            |                    |                |            |                |            |            |            |              |   |
|           |            |                    |                |            |                |            |            |            |              |   |
|           |            |                    |                |            |                |            |            |            |              | _ |
| <b></b>   |            | 1                  | 요양급            | 여회         | 송서             |            |            |            |              |   |
| 연변호       |            |                    | 1000           | <br>       | 0.0            |            | ×          |            |              | - |
| 환자성명      |            |                    | 주민물록번호         | š).        |                | 생물         | 1          | 연령         |              |   |
| 주 소       |            | 542<br>-           |                | 0.5        |                | 전화         | 번호         | 154        | ine v        |   |
| 9         |            |                    |                |            |                | 530        | 02         |            | 한국질법<br>분류번호 |   |
| 진단멸       |            |                    |                |            |                |            |            |            |              |   |
|           |            |                    |                |            |                |            |            |            |              |   |
|           |            |                    |                |            |                |            |            |            |              |   |
|           |            |                    |                |            |                |            |            |            | 55           | 3 |
|           |            |                    |                |            |                |            |            |            |              |   |
| 활자살태      |            |                    |                |            |                |            |            |            |              |   |
| 진르소견      |            |                    |                |            |                |            |            |            |              |   |
|           |            |                    |                |            |                |            |            |            |              |   |
|           |            |                    |                |            |                |            |            |            |              |   |
| 스슈 저님     |            |                    |                |            |                |            |            |            |              | 3 |
|           |            |                    |                |            |                |            |            |            |              |   |
|           |            |                    |                |            |                |            |            |            |              | 1 |
| 투약 정보     |            |                    |                |            |                |            |            |            |              |   |
|           |            |                    | - 27           |            | 174            |            |            |            |              |   |
| 주의 의약물    | ΟΥ         | 0 11               |                | 주의 의민      | <b>₩</b>       |            |            |            |              |   |
| 간연법 여부    | ОY         | 0 1                |                | 간연법 []     | 18 1           |            |            |            |              |   |
| 회술 사유     | 다 약물치료     | □ 살말려              | 5 금리           | □ ÷        | 술 후 <u>공</u> 리 | 살처리        | FEI        | 🗌 재종       | 2            |   |
|           |            | [] 활자 3            | 원 가족요정<br>영 TU | E TL AFE   | 피지             | 니거타        |            |            |              | - |
| 의식상태      | O Alert    |                    |                | () Be      | m icoma        | () Coma    | 0          | Other      |              | 2 |
| 식이        | 이 일반식      | ○치르식 ↔             | 이 관금식          | 0=         | <u>M</u>       | 1990       | 0.000      | Add Market |              | - |
|           | 다.<br>없음   |                    | -tube          | 0000000    | Gastro         | stomy Tube | <b>[</b> ] | ntubation  | Tube         |   |
| 알말 기구     | Tracheosto | my 🔤 c             | entral Line    |            | Foley          | Catheter   |            | Other      |              |   |
| 산소 요별     |            | Doz                | Buct           | on need    | [] 인골호         | E 71 FIO2  |            | ) the r    |              |   |
| 이순 방법     | O Walking  | 0                  | Vheel Chair    |            | O Long C       | Car        | 0          | 비타         |              |   |
| 의료인 전 통습  | □ 불필요      | 미의사                | □ 간호/          | 4          |                | 조사         |            | 비타         |              |   |
| 이술 수단     | ○ 자가       | ೦₹⊒ಸ               | 이 기타           |            |                |            |            |            |              |   |
|           | 상기 환자의 본   | 인(또는 보호<br>미에티어 초북 | 자)는 담당 :       | 일사로부(      | 터 이송/전         | 원에 대해      | 병원선정       | 과          |              |   |
|           | 근표공포제중에    | 이 네이어 공문           | :민 동영훈 :<br>   | 특고 이에      | 승취업,           |            |            | -          |              |   |
| 황사(또는 가족) |            | (세립 포트 인           | 2              |            | 순계:            |            | 선화법        | <b>.</b>   |              |   |
|           |            |                    |                |            |                |            |            |            |              |   |
|           |            |                    |                |            |                |            |            |            |              |   |

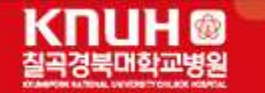

# > 기록서

| 👹 동입기독소의                                                                         |                                                                                          |
|----------------------------------------------------------------------------------|------------------------------------------------------------------------------------------|
| 등록번호         성명           주민번호         ********           성별/나이         ******** | 9 대성정의 ● 연수보기 ● 10 지보기 1 / 1 (기록이 더 이상 없습니다.]<br> 에 4월  에 1월 기 ● 그라  에   ] ▶ 나 (과 15 ) > |
| 진료부서 전체 🗸 🗸 조회                                                                   |                                                                                          |
| > 수진이력 [1]                                                                       | i] 20230321 외래초진기록                                                                       |
| 구분 회(비)원의 입원의 과 가 진료의  <br>외래 2023-03-21 URO -                                   |                                                                                          |
|                                                                                  |                                                                                          |
| ۲                                                                                |                                                                                          |
| 중분류명                                                                             |                                                                                          |
| 영상검사                                                                             |                                                                                          |
|                                                                                  |                                                                                          |
|                                                                                  |                                                                                          |

## > 검사기록

| 🔯 회신서조회                                |             |                       |                                                                            |                                               | _ = ×    |
|----------------------------------------|-------------|-----------------------|----------------------------------------------------------------------------|-----------------------------------------------|----------|
| 환자기본정보                                 |             |                       |                                                                            |                                               |          |
| · 환자명 :                                | •성별 / 나이 :  | •생년월일 :               | •진료과 :                                                                     | · 진료의 :                                       |          |
| ◎ 회신기록정보                               | 🧴 의뢰일자      | :                     | 이 처방내역                                                                     |                                               |          |
| 작성일 작성구분 출력여부<br>1<br>2<br>3<br>• 전단내역 | 진료과 진료의     | 작성자 일련번호              | 치방일자 처방코드                                                                  | 처방명                                           | 수량 횟수 일수 |
| 21 1129 30 1001                        |             | 서태하는 사내더기 丶           | <mark>치료사항 및 계획</mark><br>두피 검은 결절로 의퇴주신 환자 피부과<br>내원하여 시행한 검사 결과 첨부합니다. I | 김준영 교수님 진료하였습니다.<br>co2 laser 설명하였습니다. 감사합니다. |          |
| ■ 지금지대 국<br>■ 지방일자 :                   | 검사명<br>Skin | 전국 한국 정치 도가 가<br>김체 명 |                                                                            |                                               |          |
|                                        |             |                       |                                                                            |                                               |          |
|                                        |             |                       |                                                                            |                                               |          |

K□UH ፟ 실곡경북대학교병원

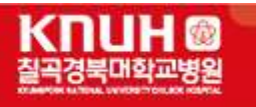

| 🔯 통합결과조회(SMMMI00100) - 본원운영                    |                                                                                                    |         | ÷ | × |
|------------------------------------------------|----------------------------------------------------------------------------------------------------|---------|---|---|
| • 환자명 :<br>• 처방일 : 2022-09-29 💼 ~ 2023-03-29 🛔 | ·성별 / 나이<br>1년 Q 조회                                                                                         | •생년혐일 : |   |   |
| <u>신</u> 택 한목 조회 <u>≫</u><br>전체 진단 영상 병리 백의학   | [김사명<br>[김사명 :<br>[김사명 :<br>[진단김사]<br>[진단김사]<br>[진단김사]                                                      |         |   | н |
|                                                | [김사명 :<br>] 진단김사]<br>]<br>]<br>]<br>]<br>]<br>]<br>]<br>]<br>]<br>]<br>]<br>]<br>]<br>]<br>]<br>]<br>]<br>] |         |   |   |
| • m                                            |                                                                                                    | m       | • |   |

9. 진료시간표

- 진료과별 의료진 및 진료 시간을 확인할 수 있습니다.

| 🔞 KRS - 진료시간표 - 20         | 23년04월01일 (토) 15시24 | 분 * 마지막 접속 정보 : 21 | 023.03.31 16:03:16 |                        |                 | _ = ×                                   |
|----------------------------|---------------------|--------------------|--------------------|------------------------|-----------------|-----------------------------------------|
| ■ <sup>KRS</sup> 진료정보공유시스템 | (칠곡경북대학교병           | 5원)                |                    |                        |                 | 철곡경북대학교병원                               |
|                            | 환자검색 Q              |                    |                    |                        |                 |                                         |
|                            | 진료과                 |                    |                    |                        |                 |                                         |
| 안녕하세요                      | CR1                 | Ċ                  | ø                  |                        | R               | 0<br>E                                  |
| 실 곡경 북대학교병원                | 가정의학과               | 간담췌외과              | 감염내과               | 갑상선두경부외과               | 내분비대사내과         | 대장항문외과                                  |
| 선생님                        | 류마티스내과              | 마취통증의학과            | 방사선풍양학과            | ्र<br>मुन्द्र<br>ह्य व | 다<br>다<br>비노의학관 | 신 문 문 문 문 문 문 문 문 문 문 문 문 문 문 문 문 문 문 문 |
| n Home                     | L.                  | ង្រី               |                    | (þ)                    | 52              | 68                                      |
| 😓 의뢰환자리스트                  | 성형외과                | 소화기내과              | 수술센터               | 순환기내과                  | 신경과             | 신경외과                                    |
| ಿ 회송환자리스트                  | GliD                | 0                  | \$ <u>`</u> ]      |                        | r<br>L          | CD<br>CD                                |
| 진료시간표                      | 신장내과                | 안과                 | 알레르기내과             | 영상의학과                  | 위장관외과           | 유방갑상선외과                                 |
| 협력병원 찾기                    | 문급의료센터              | 에비인후과              | <br>재활의학과          | 정신건강의학과                | 다.<br>플<br>정형외과 | 김금<br>진단검사의학과                           |
|                            | ि<br>रोथ            | 피부과                | 백의학과               | 열관외과                   | ()<br>호흡기내과     | 다.<br>[년]<br>홍부외과                       |
| [ <del>])</del> 로그아웃       | (¢                  | (¢                 |                    |                        |                 | T                                       |

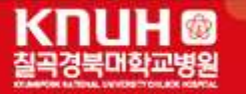

- 협력병・의원현황 확인할 수 있습니다.

| 🎯 KRS - 협력병원 찾기 -          | 2023년04월01일 (토) 1   | 5시24분 * 마지막 7 | 접속 정보 : :                                         | 2023.03.31 16:03:16 |                      |           |                          |                 | - 0 X |
|----------------------------|---------------------|---------------|---------------------------------------------------|---------------------|----------------------|-----------|--------------------------|-----------------|-------|
| ■ <sup>KRS</sup> 진료정보공유시스템 | (칠곡경북대학교병원)         |               |                                                   |                     |                      |           |                          |                 |       |
|                            | 환자검색 역              |               |                                                   |                     |                      |           |                          |                 |       |
|                            | 칠곡경북대학교병원 경북        | 대학교병원 경북대학.   | 교어린이병원                                            |                     |                      |           |                          | 🖄 응급진료 🔂        | •마이파~ |
|                            |                     |               |                                                   | KNU                 |                      | 칠곡경북대호    | 다고병원<br>сніласк нозрітал |                 |       |
| 안녕하세요<br>칠곡경북대학교병원         | 진료안내                | 진료과/클리        | 4                                                 | 예약/조회/발급            | 3                    | 정보마당      | 이용안내                     | 병원소개            |       |
| 선생님                        |                     |               |                                                   |                     |                      |           |                          |                 |       |
|                            | 거나미디                | Ē             | <b>협력</b> 병                                       | g·의원현횡              | ŀ                    |           |                          |                 | 6     |
|                            | 싱모마당                | 5 <b>^</b>    | ▶ 정보마딩                                            | 상 ▶ 진료협력센터 ▶ 합      | 협력 병·의원              | 현황        |                          |                 |       |
| A Home                     |                     |               |                                                   |                     |                      |           | ñ.                       |                 | _     |
| 🔍 의뢰화자리스트                  | 병원소식                |               |                                                   | 협력 병·이원             | 발체결 절차               |           |                          | 협력 병·이원 현황      |       |
|                            | 건강정보                |               |                                                   |                     |                      |           | ※ 찾으시는 지역                | 을 선택하세요.        |       |
| ▲ 회송환자리스트                  | 건강강좌                |               | 강원도(0)                                            |                     | 경기도(3)               |           |                          | M               |       |
| 📅 진료시간표                    | 채용공고                |               | 경상남도(19)                                          |                     | 경상북                  | 경상북도(206) |                          | SIL             |       |
| 협력병원 찾기                    | 언론보도                |               | 광주                                                | 광역시(0)              | 대구광                  | 역시(433)   | 91 <del>3</del>          | 서울 강원           |       |
|                            | 포토뉴스<br>입찰공고<br>자료실 |               | 대전광역시(0) 부산광역,<br>서울특별시(4) 울산광역,<br>인천광역시(0) 전라남도 |                     | 부산광역시(2)<br>울산광역시(1) |           | ~                        | 37              | ~     |
|                            |                     |               |                                                   |                     |                      |           | 4                        | 충남 중역<br>(대전) 2 | 芽 (   |
|                            |                     |               |                                                   |                     | ·남도(0)               |           | 전북                       | 울신              |       |
|                            | 부서·센터 소개            |               | 전라북도(0) 제주도(0)                                    |                     | 주도(0)                | 경남        |                          |                 |       |
| []→ 로그아웃                   | ● 진료협력센터            |               | 충청                                                | 영남도(1)              | 충청                   | (1)       | ~                        |                 | ~     |